## Key Points for Infinite Campus Transition How to Log On to Infinite Campus Spring 2014

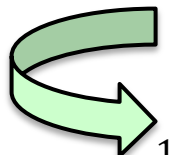

## Logging On to Infinite Campus (Starting 4-21-14)

- 1. Open an Internet browser (i.e. Firefox or Chrome) and go to the SCUSD Intranet.
- 2. On the left, you will see an orange column with Intranet Links. Click on the link for *Infinite Campus*.
- 3. Log in with your regular district username and password. (This is the one you use to log in to your email account; do not add "@scusd.edu" at the end of the username).

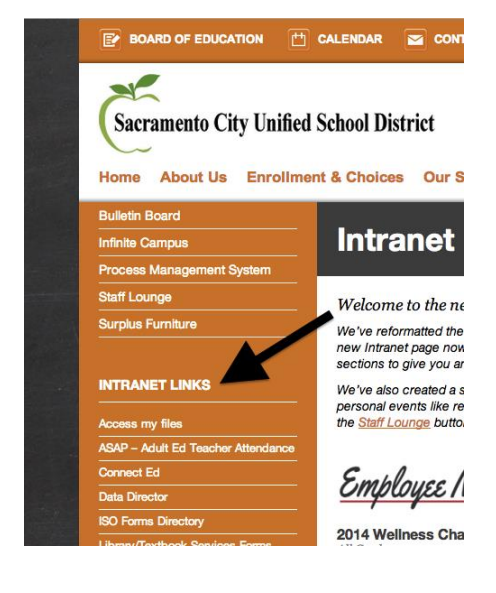

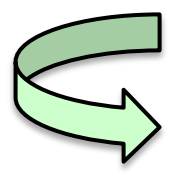

## Logging On to Campus Community

If you are already logged in to Infinite Campus:

- 1. Click on the nine little boxes at the top right of the page (next to "Log Off").
- 2. Click on *Campus Community*.
- 3. Log in with your Campus Community account username and password. (You should have created an account for this using a special access code.)

| Infinite (<br>Camp                      | Distr  | rict Editio | n |                                   | 13-14 431 AF F Bacon 👻                  | ⅲ | 🕒 Log Off |  |
|-----------------------------------------|--------|-------------|---|-----------------------------------|-----------------------------------------|---|-----------|--|
|                                         |        |             |   | 1                                 | V Campus Instruction C Campus Community |   |           |  |
| Index                                   | Search | Help        | < | District Notices                  |                                         |   |           |  |
|                                         |        |             |   | No district notices at this time. |                                         |   |           |  |
| Shonna Franzella                        |        |             |   | -                                 |                                         |   |           |  |
|                                         |        |             |   | School Notices                    |                                         |   |           |  |
| <ul> <li>Student Information</li> </ul> |        |             |   | No school notices at this time.   |                                         |   |           |  |
|                                         |        |             |   |                                   |                                         |   |           |  |

If you want to access the Campus Community site directly:

- 1. Go to **community.infinitecampus.com**.
- 2. Enter your Campus Community account username and password.